ステップ1

### スタンプを貼って、自由に動かしてみよう!

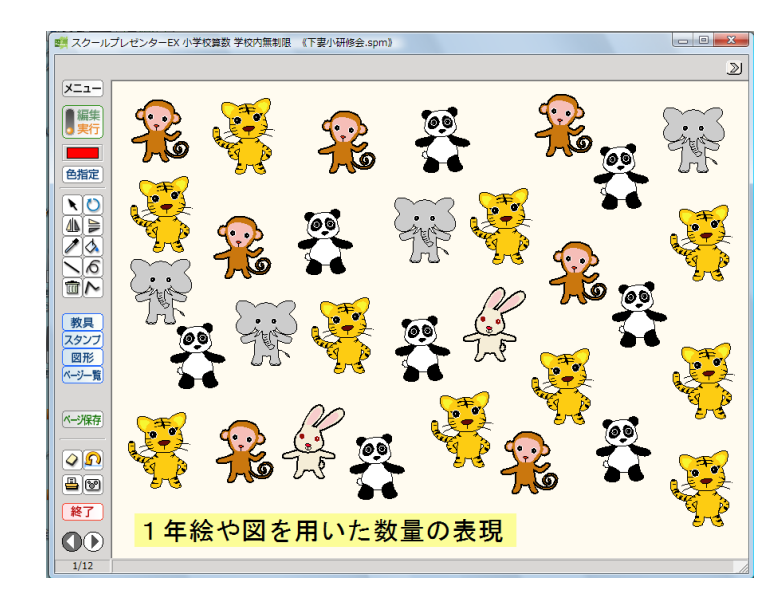

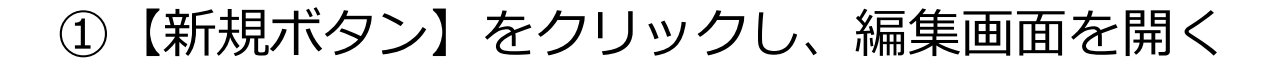

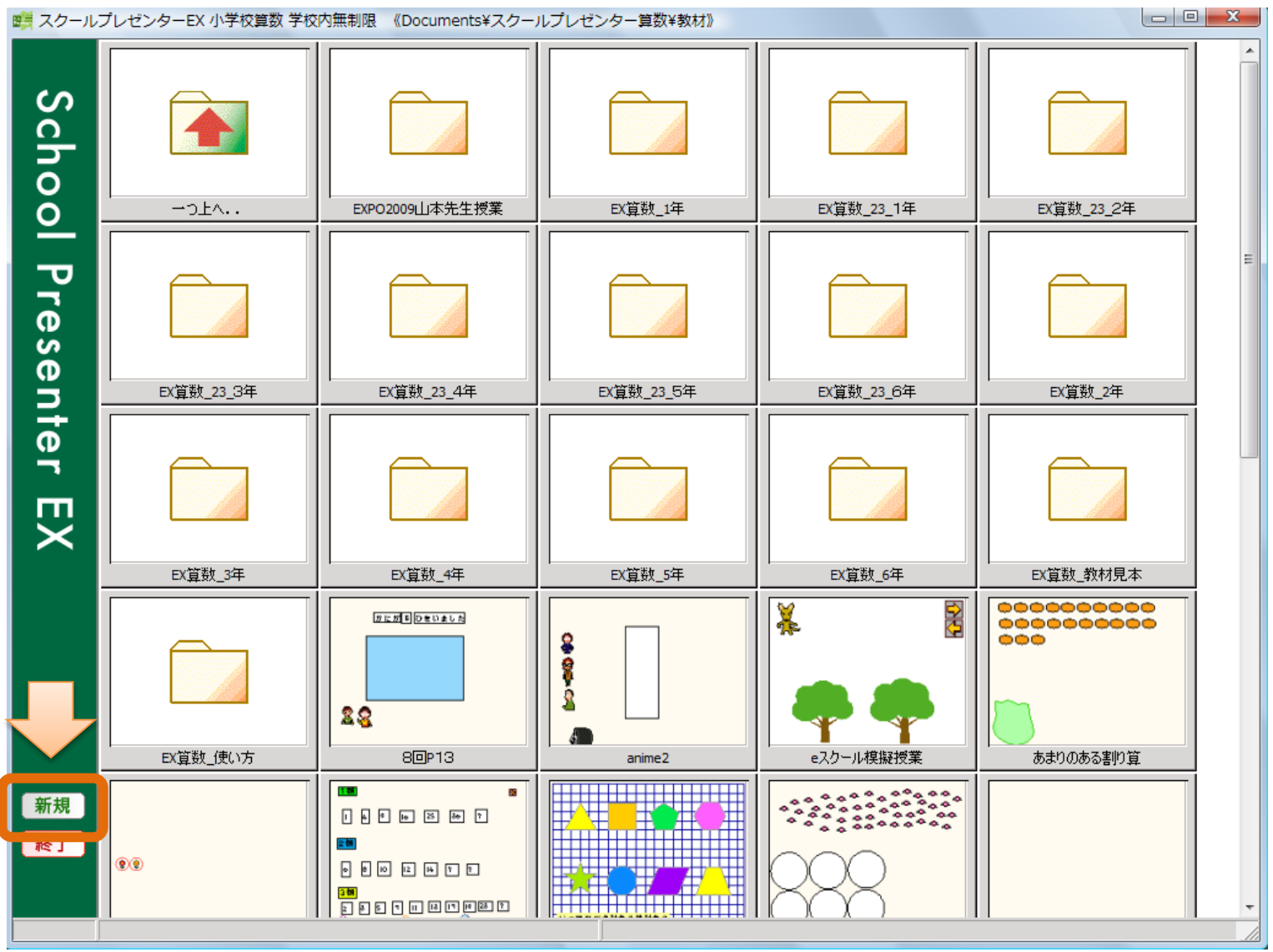

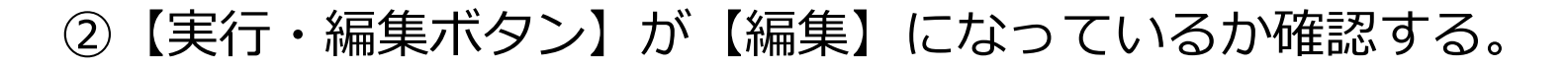

![](_page_2_Picture_1.jpeg)

![](_page_2_Picture_2.jpeg)

③【スタンプボタン】を選択し、好きなスタンプをキャンバスにはる。

![](_page_3_Picture_1.jpeg)

![](_page_3_Picture_2.jpeg)

#### ④スタンプの端を掴み、好きな大きさに拡大する。

![](_page_4_Picture_1.jpeg)

![](_page_4_Picture_2.jpeg)

#### ⑤貼りつけたスタンプを選択・右クリックし、プロパティを選択する。

![](_page_5_Picture_1.jpeg)

![](_page_5_Picture_2.jpeg)

#### ⑥実行タブを選択し、【ドラッグ可】【回転可】【変形可】にチェック を入れ、適用をクリックする。

![](_page_6_Picture_1.jpeg)

![](_page_6_Picture_2.jpeg)

⑦実行画面に移動し、動くことを確認。完成!

![](_page_7_Figure_1.jpeg)

![](_page_7_Picture_2.jpeg)

ステップ2

## コピー機能でスタンプを増やそう!

![](_page_8_Picture_2.jpeg)

① 【スタンプボタン】を選択し、好きなスタンプをキャンバスにはる。

![](_page_9_Picture_1.jpeg)

![](_page_9_Picture_2.jpeg)

#### ②スタンプを選択し、右クリックで【プロパティ】を選択。実行タブを 選択し、【ドラッグ可】【回転可】【変形可】にチェックを入れ、適用 をクリックする。

![](_page_10_Figure_1.jpeg)

![](_page_10_Picture_2.jpeg)

![](_page_11_Picture_0.jpeg)

![](_page_11_Picture_1.jpeg)

![](_page_11_Picture_2.jpeg)

#### ④スタンプを選択したまま、【リンクボタン】を選択し【コピー】に リンクを貼る。

![](_page_12_Figure_1.jpeg)

![](_page_12_Picture_2.jpeg)

⑤実行画面に移動し、スタンプが増えるか確かめる。完成!

![](_page_13_Picture_1.jpeg)

![](_page_13_Picture_2.jpeg)

ステップ3

## みかんが取れるトレーをつくろう!

![](_page_14_Picture_2.jpeg)

#### ①【図形ボタン】から正方形を選び、キャンバスに貼り付ける。

![](_page_15_Picture_1.jpeg)

![](_page_15_Picture_2.jpeg)

#### ②【色指定】から好きな色を選択する。

![](_page_16_Figure_1.jpeg)

![](_page_16_Picture_2.jpeg)

③【塗りつぶしボタン】で、正方形に色を付ける。

![](_page_17_Picture_1.jpeg)

![](_page_17_Picture_2.jpeg)

#### ④正方形を右クリックし、プロパティを開き【ドラッグ可】 【回転可】 【変形・拡縮可】にチェックを入れる。

![](_page_18_Picture_1.jpeg)

![](_page_18_Picture_2.jpeg)

【機能】から【トレー】を選択し、正方形の近くに置く。 (5)

![](_page_19_Picture_1.jpeg)

![](_page_19_Picture_2.jpeg)

#### ⑥【トレー】を選択したまま、【リンクボタン】を選択し正方形にリン クを貼る。

![](_page_20_Picture_1.jpeg)

![](_page_20_Picture_2.jpeg)

⑦【スタンプ】から、みかんを選び貼る。

![](_page_21_Picture_1.jpeg)

![](_page_21_Picture_2.jpeg)

#### ⑧好きな数だけみかんを貼り付ける。

![](_page_22_Picture_1.jpeg)

![](_page_22_Picture_2.jpeg)

#### ⑨実行画面に移動し、みかんが取れるか確認する。完成! (みかんを個別に動かしたい場合は、プロパティでみかんをドラッグ可にしておく)

![](_page_23_Figure_1.jpeg)

![](_page_23_Picture_2.jpeg)

ステップ4

## 簡単なアニメーションを作ろう!

![](_page_24_Picture_2.jpeg)

#### ①【アニメオブジェクト】・【アニメを開始する為のボタン】・【アニ メとして動かすスタンプ】をキャンバスに置きます。

![](_page_25_Picture_1.jpeg)

![](_page_25_Picture_2.jpeg)

# ②【ボタン】を選択し、リンクボタンをクリックし、【ボタン】から 【アニメオブジェクト】にリンクをはります。

![](_page_26_Picture_1.jpeg)

![](_page_26_Picture_2.jpeg)

#### ③そのまま【アニメオブジェクト】をクリックして【アニメオブジェク ト】からうさぎにリンクを貼ります。

![](_page_27_Picture_1.jpeg)

![](_page_27_Picture_2.jpeg)

#### ④もう一度【リンクボタン】をクリックすると、うさぎから矢印がのび るので、好きな位置をクリックし、うさぎの移動先をきめます。

![](_page_28_Figure_1.jpeg)

![](_page_28_Picture_2.jpeg)

⑤実行画面にうつり、ボタンを押し、うさぎが動くか確認する。完成!

![](_page_29_Figure_1.jpeg)

![](_page_29_Picture_2.jpeg)